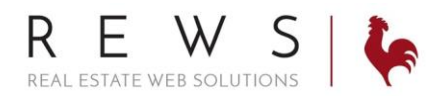

## Link Account and Post to LinkedIn and Twitter:

• This will allow you to post your listings to LinkedIn and Twitter.

## Link your LinkedIn & Twitter Accounts:

- 1. Login to backroom through the realOMS login.
- 2. Click 'My Profile' then 'Third Party Integration'. Click on 'Connect to Twitter'. You will be promted to login to your Twitter account. \*If you are already logged in to Twitter on your computer it will automatically link up that account you are logged into.

| realOMS by REW                                                                         | VS   🍖           |                                                                                                    | A                                                                                                    |
|----------------------------------------------------------------------------------------|------------------|----------------------------------------------------------------------------------------------------|----------------------------------------------------------------------------------------------------|
| 希 Home                                                                                 | <                | Third Party Integration                                                                                                    | HIDE ALL DETAILS                                                                                                    |
| <ul> <li>Contacts</li> <li>Properties</li> <li>Task Manager</li> <li>Agents</li> </ul> | ><br>><br>><br>> | Connected Accounts<br>You currently have no Third party services connected to your realOMS<br>Some services such as Twitter can be posted to automatically to help<br>synchronized with your realOMS Contact lists helping you stay connect | S Account, to get started click on on of the options below.<br>share your new Listings, other such as Gmail, or Office 365 can be<br>cted to your Leads on the go. |
| 🖵 Website                                                                              | >                |                                                                                                    |                                                                                                    |
| My Profile Account & Lead Settings                                                     | <b>~</b>         | Add Social Media Posting Services <sup>©</sup>                                                                                                    |                                                                                                    |
| Testimonials<br>Third Party Integration                                                |                  | Connect to Twitter                                                                                                    | in Connect to LinkedIn                                                                                                    |

3. Enter your Twitter login information and Authorize REWS to use your account.

| Authorize Real Estate Web<br>Solutions to use your account? | 0                                                                         |
|-------------------------------------------------------------|---------------------------------------------------------------------------|
| Username or email                                           | Real Estate Web Solutions<br>By Real Estate Web Solutions<br>realoms.com/ |
| Password                                                    | RealOMS Auto Posting                                                      |
| Authorize app Cancel                                        |                                                                           |
| This application will be able to:                           |                                                                           |
| Read Tweets from your timeline.                             |                                                                           |
| See who you follow, and follow new people.                  |                                                                           |
| Post Tweets for you.                                        |                                                                           |
| Will not be able to:                                        |                                                                           |
| Access your direct messages.                                |                                                                           |
| See your email address.                                     |                                                                           |
| See your Twitter password.                                  |                                                                           |

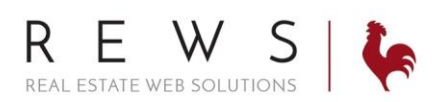

4. Your Twitter account is now linked. Click on the settings icon to set up auto post (this defults to 'No, I will post manually.'). Save Settings.

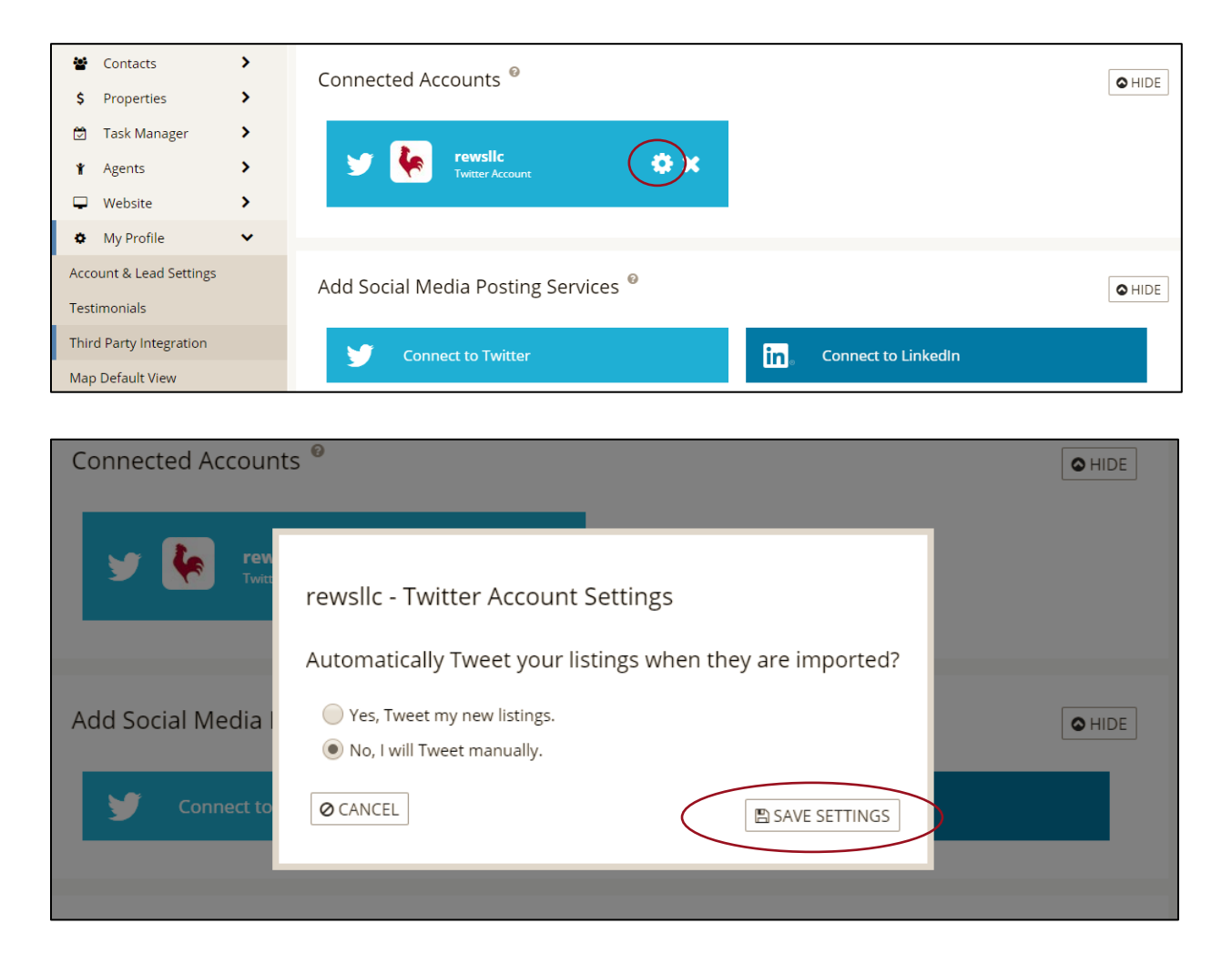

To link your LinkedIn account, follow the same instructions as above clicking on 'Connect to LinkedIn'

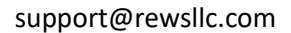

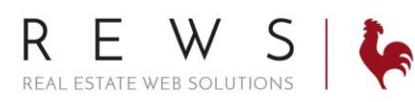

## Posting your listings to LinkedIn and Twitter:

1. Go to 'Properties' then 'Listings Main'. Click on 'Post To' next to the property you wish to post on LinkedIn and/or Twitter.

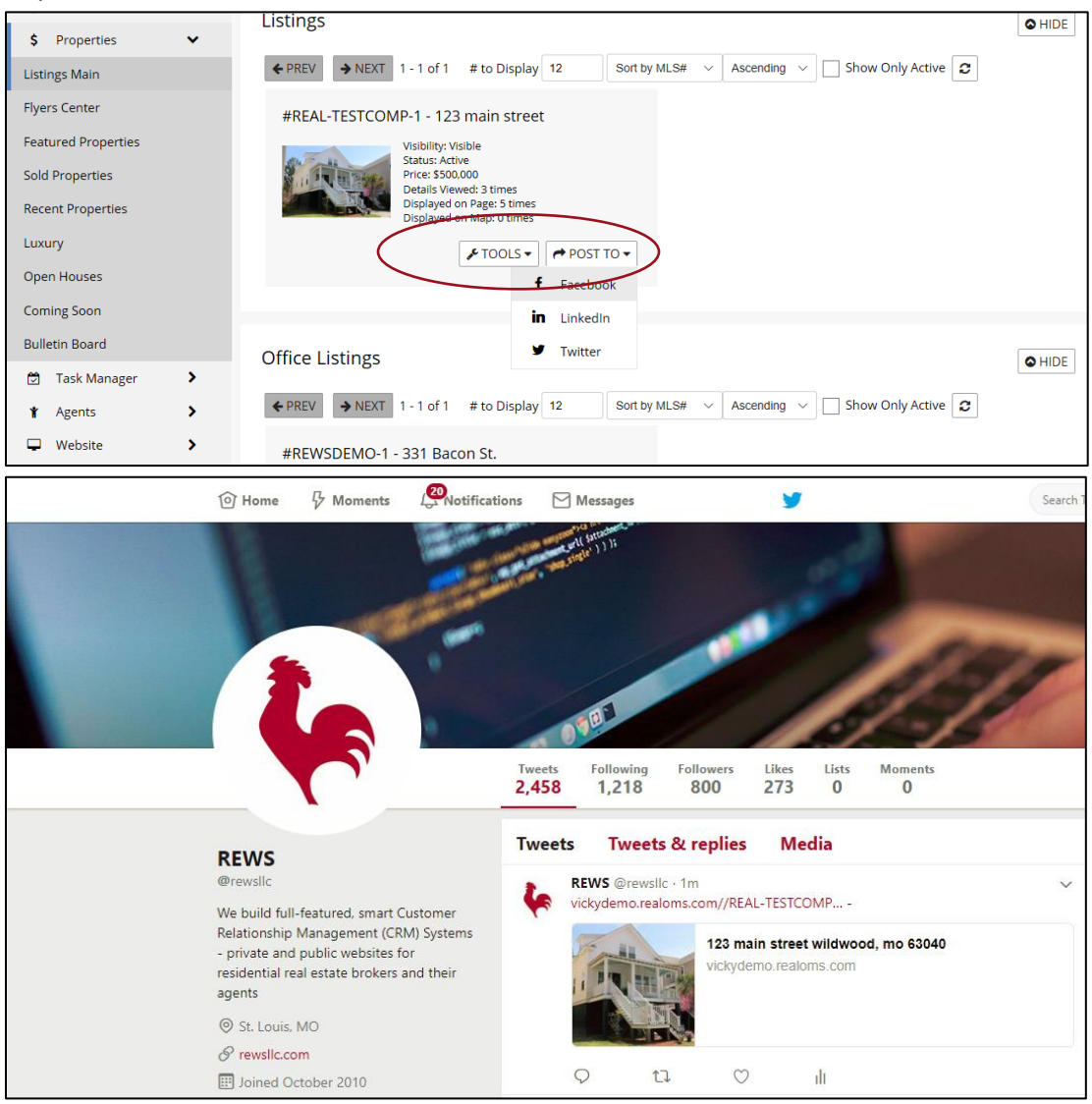